## <u>Krijt effect</u>

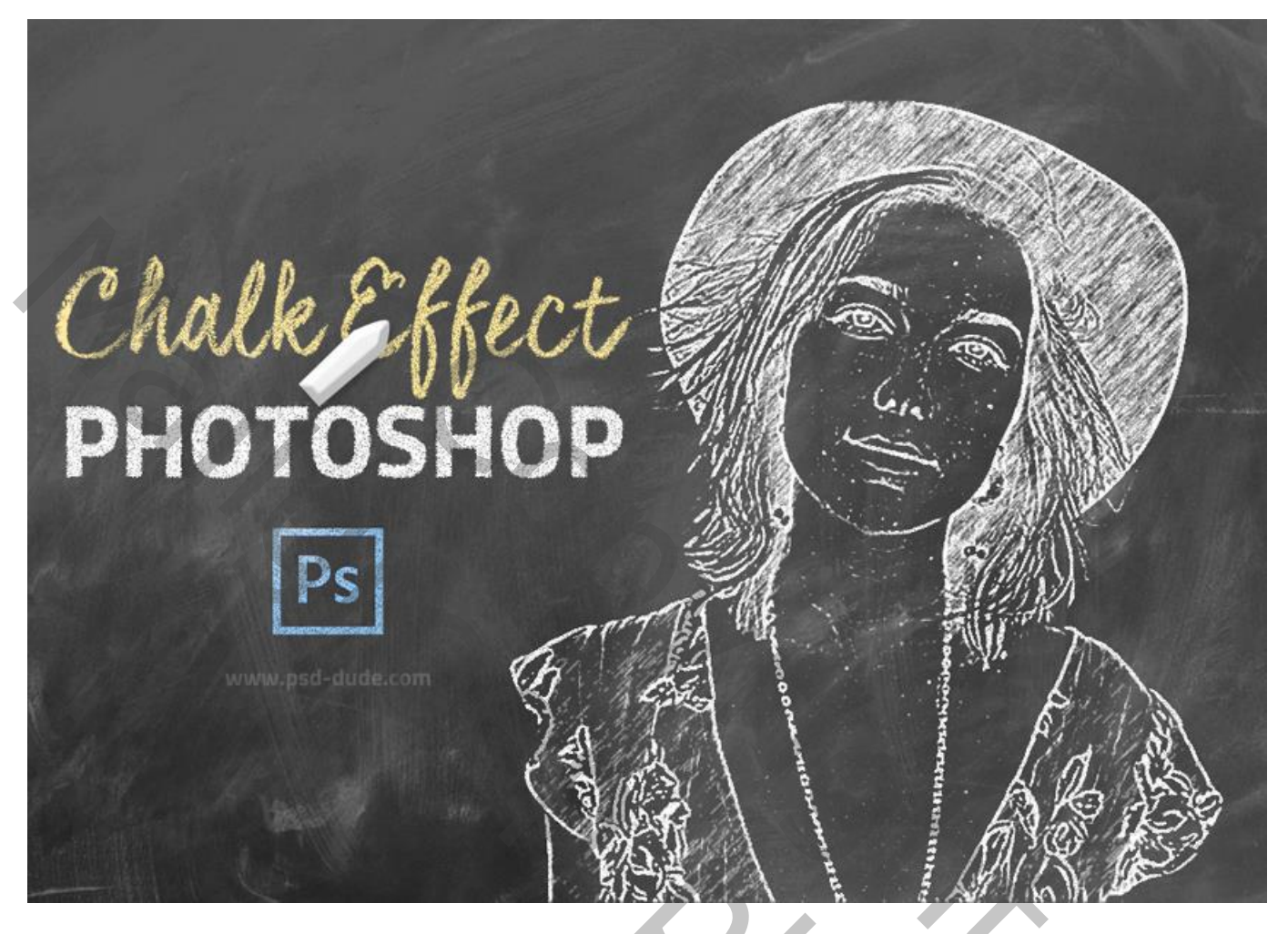

1) Open de groene achtergrond afbeelding.

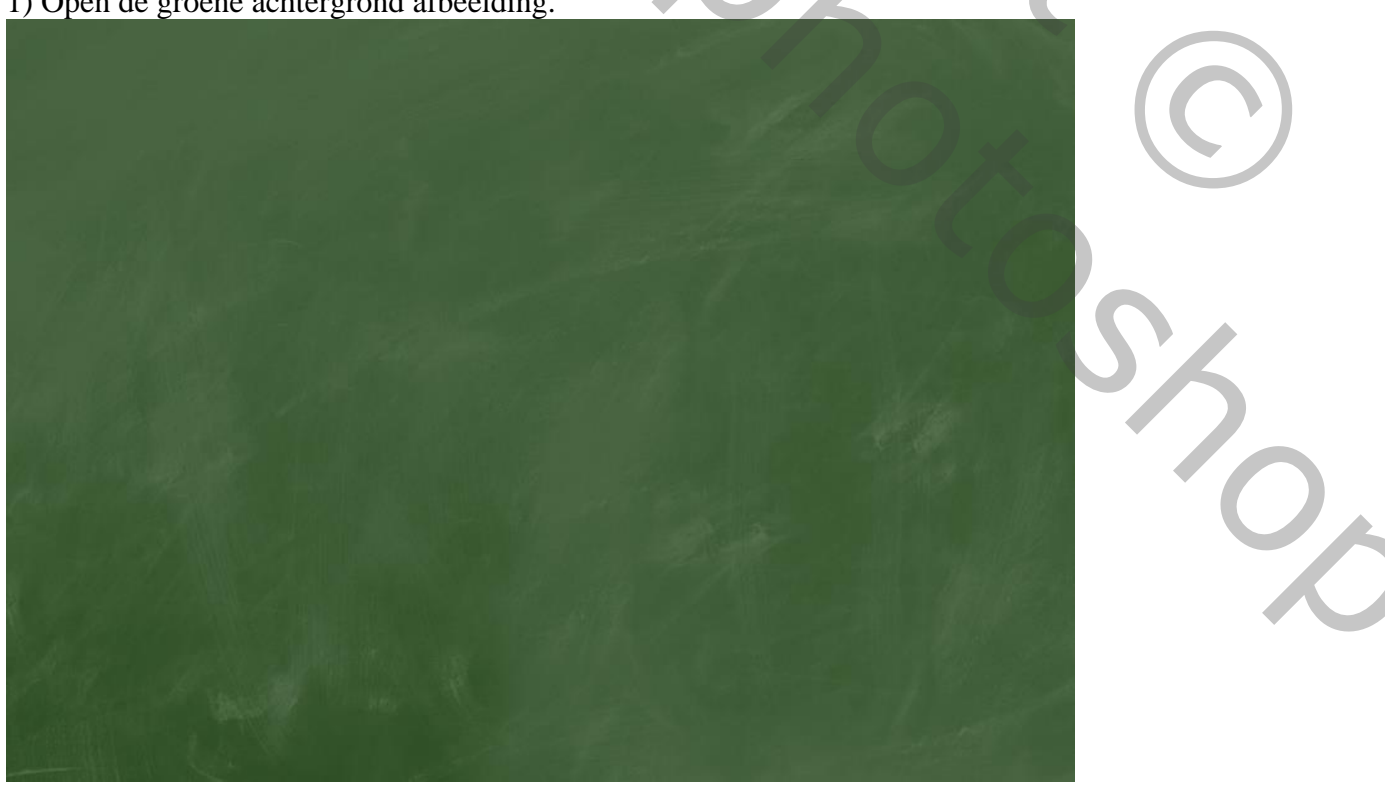

2) Wens je de kleur te wijzigen : Voeg een Aanpassingslaag 'Verloop toewijzen' toe: Kleuren #000000 (op locatie 15%) en # FFFFFF (op locatie 66%)

| ADJUSTMENTS N | 44↓×<br>MASKS +≡ | Gradient Editor      |              |   |        | ×      |
|---------------|------------------|----------------------|--------------|---|--------|--------|
| Gradient Map  |                  |                      |              |   | Can    | cel    |
| Dither        | <b>T</b>         |                      |              | ~ | Loa    | d<br>e |
| Reverse       |                  | Name: Custom         |              |   | Ne     | W      |
|               | www              | Gradient Type: Solid | de.cor       | n |        |        |
| Pr)           | , (              | Smoothness: 100 •    | %            |   |        |        |
|               |                  | Stops                | * <b>b</b>   |   |        |        |
| 4 2 0         | 6 C 3            | Opacity:             | ]% Location: | % | Delete |        |
|               |                  | Color:               | Location: 66 | % | Delete |        |
|               |                  |                      |              |   |        | 1      |

3) Voeg je foto toe als nieuwe laag; noem de laag "krijt effect1'.

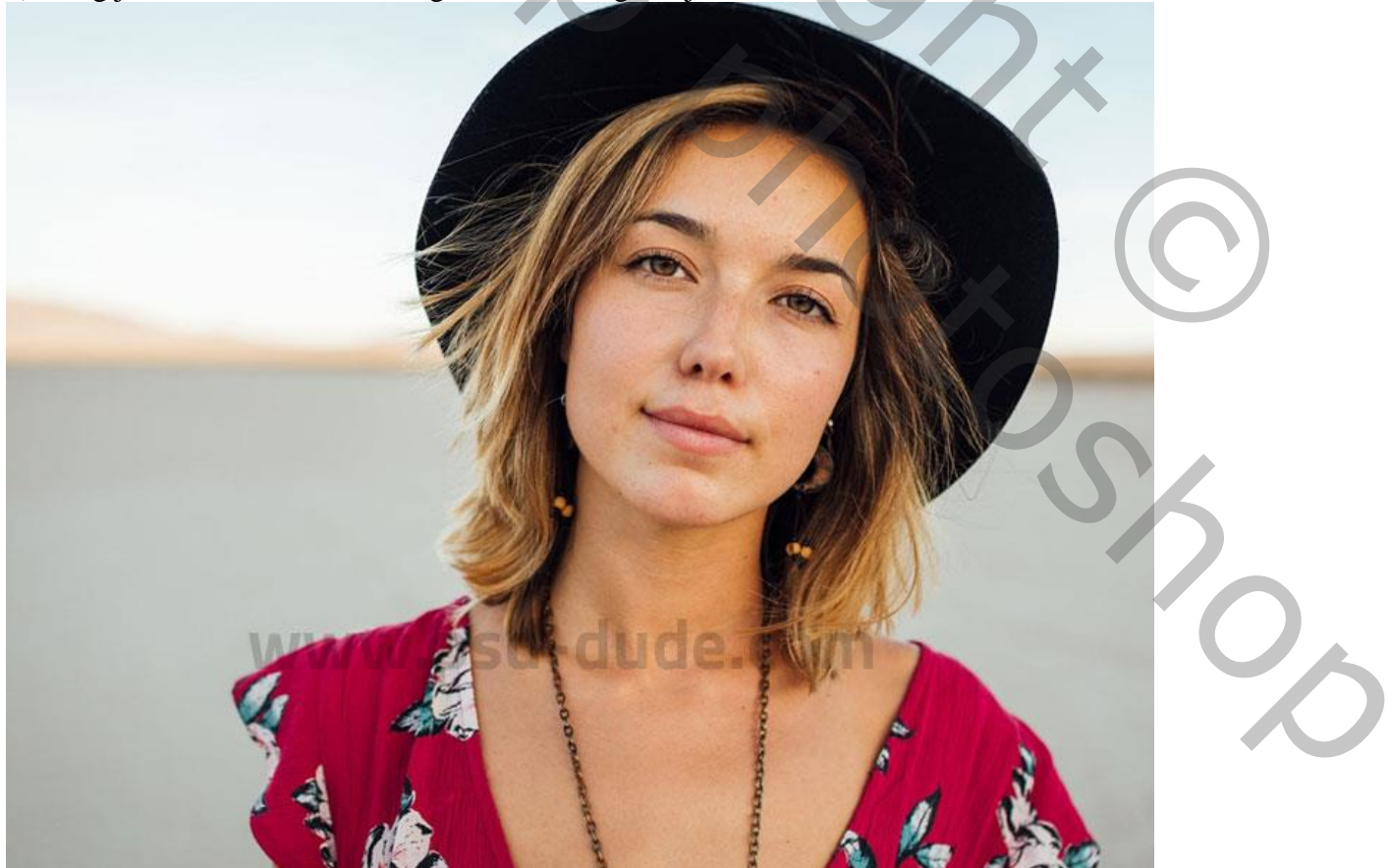

4) Dupliceer laag met foto (Ctrl +J) ; noem de kopie laag "krijt effect2".

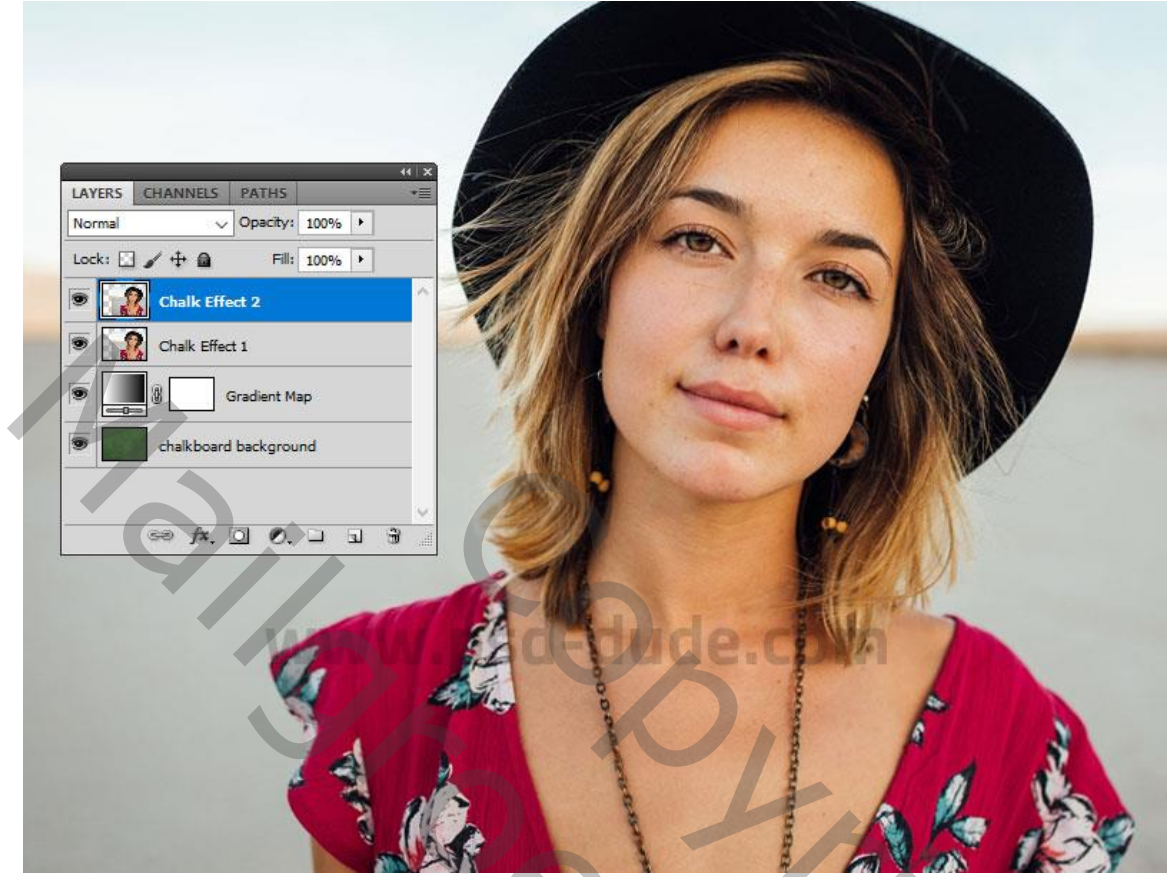

5) Voorgrondkleur op wit; achtergrond kleur op zwart
Op laag "krijt effect2" : Filter → Schets →Fotokopie : 2 ; 50.
Nog voor laag "krijt effect2" : modus = Bleken

| Image: Artistic         Image: Brush Strokes         Image: Distort         Image: Sketch         Image: Bas Relief         Image: Chalk & Charcoal         Image: Chrome         Image: Chrome | N   Cancel   Photocopy   Detail   Darkness   50 |
|----------------------------------------------------------------------------------------------------|-------------------------------------------------|
| Torn Edges     Water Paper       Image: Stylize     Image: Stylize       Image: Stylize     Image: Stylize       Image: Stylize     Image: Stylize                                                                                                    |                                                 |

Krijteffect – blz. 3

Vertaling T

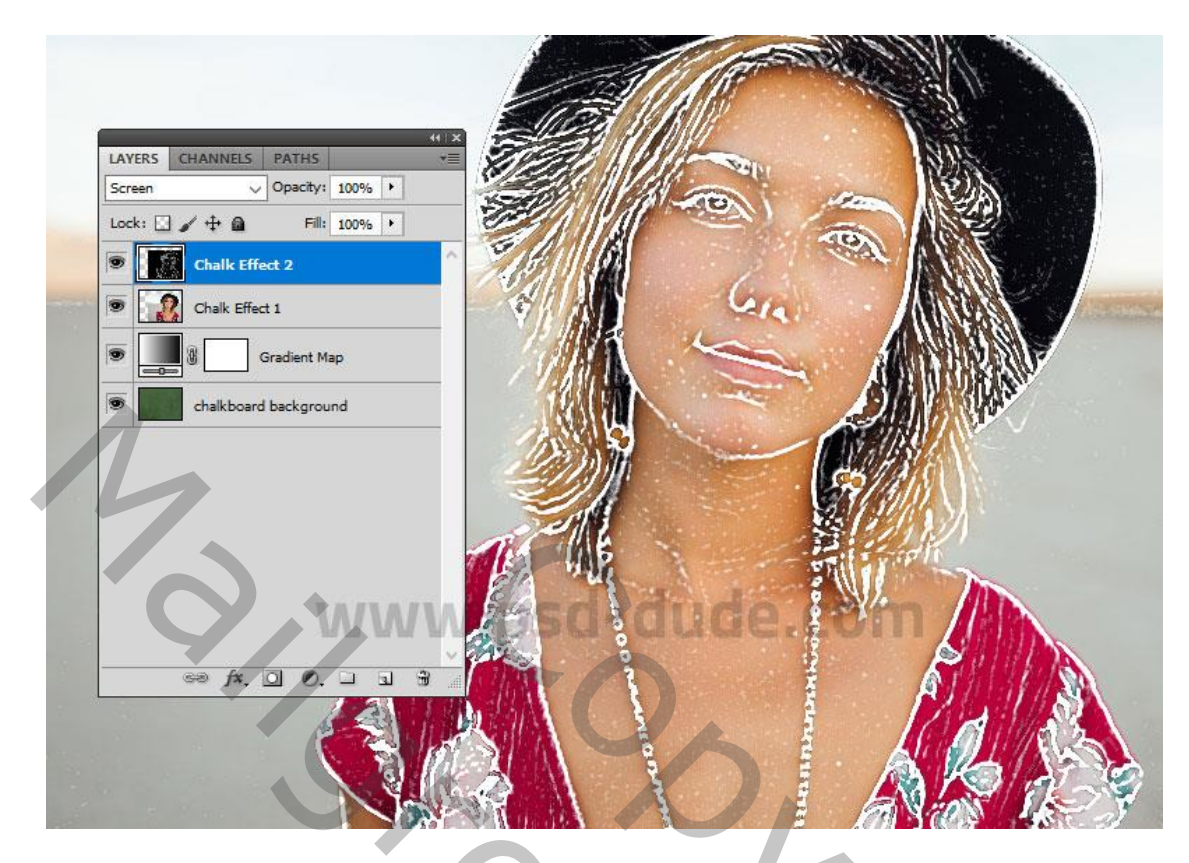

6) Op laag "krijt effect1" : Filter → Schets → Grafische Pen : 15 ; 7 ; diagonaal Rechts Of als je het wenst : Filter → Vervagen → Gaussiaans vervagen. Laagmodus = Bleken

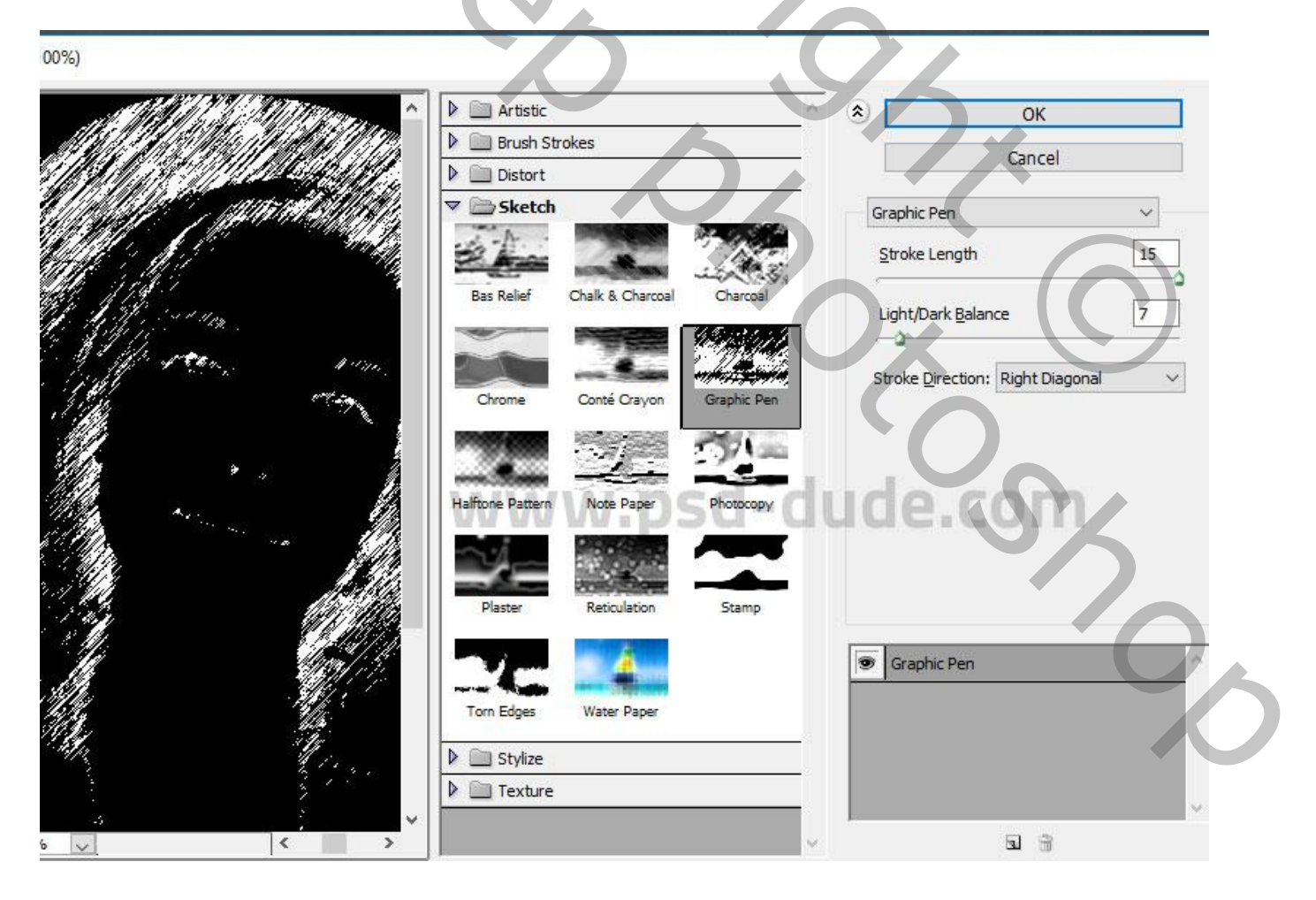

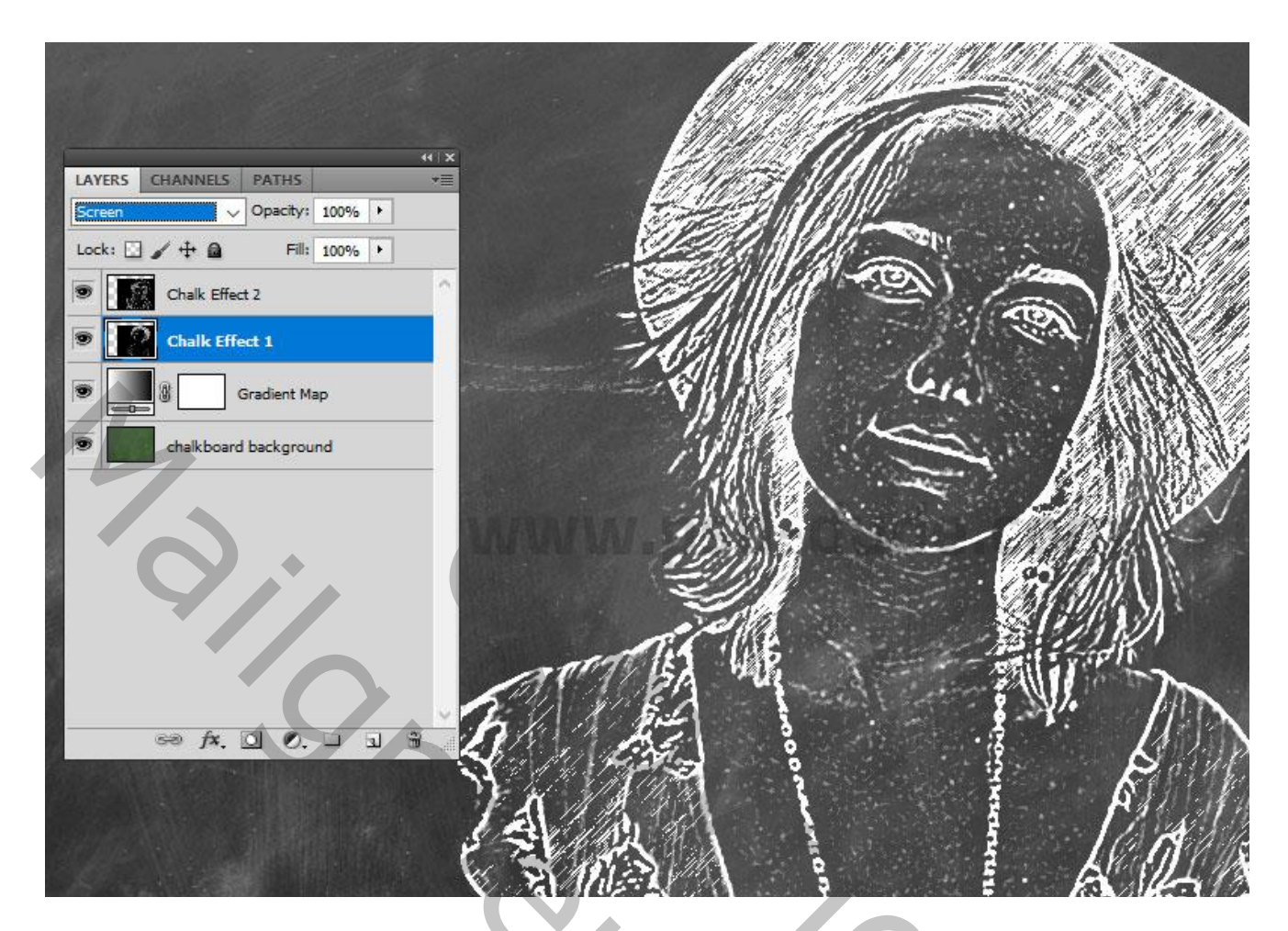

7) De beide "krijt" lagen groeperen; aan de groep voeg je een laagmasker toe.

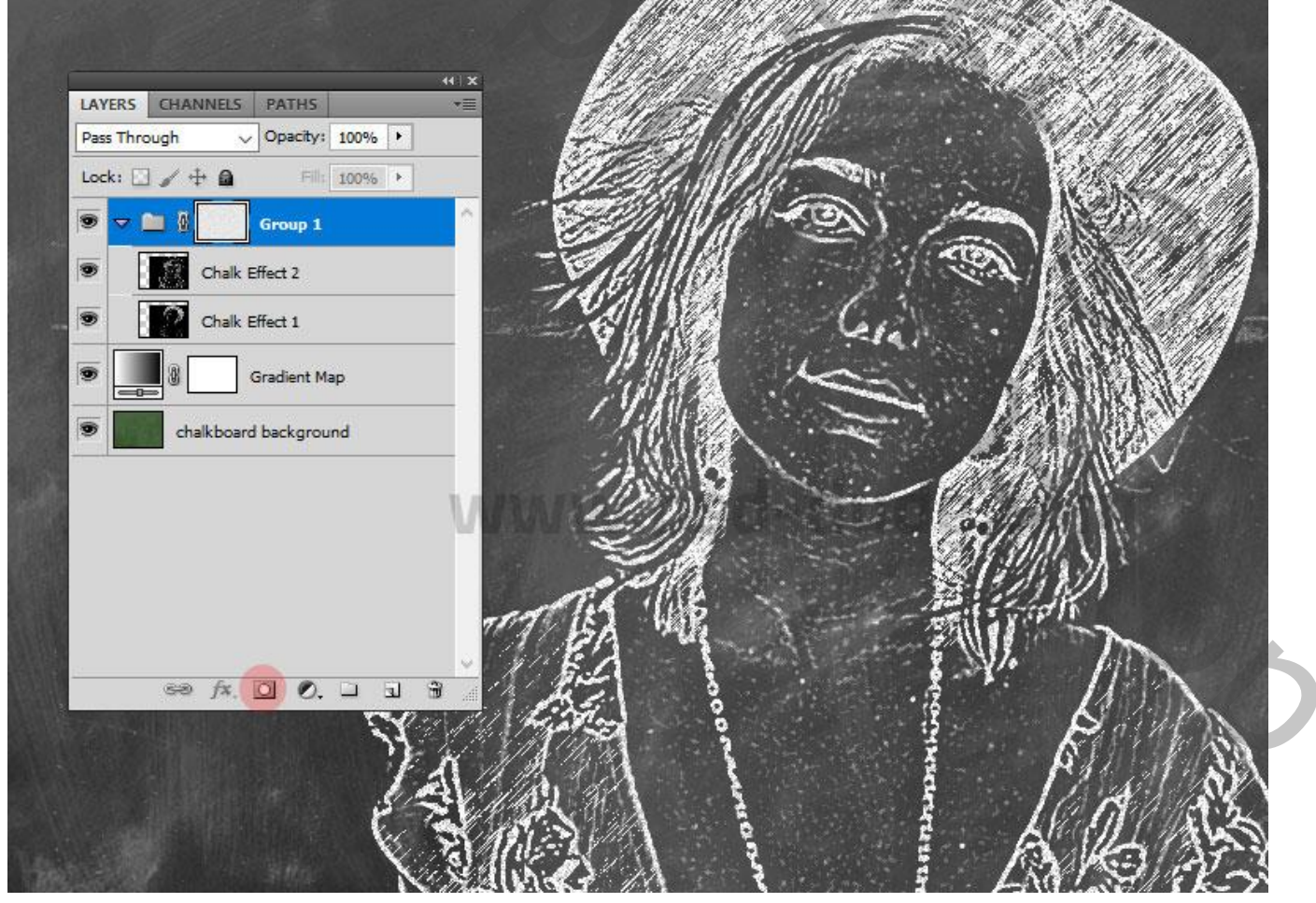

## Op het laagmasker: Filter $\rightarrow$ Ruis $\rightarrow$ Ruis : 49,5 % ; Uniform.

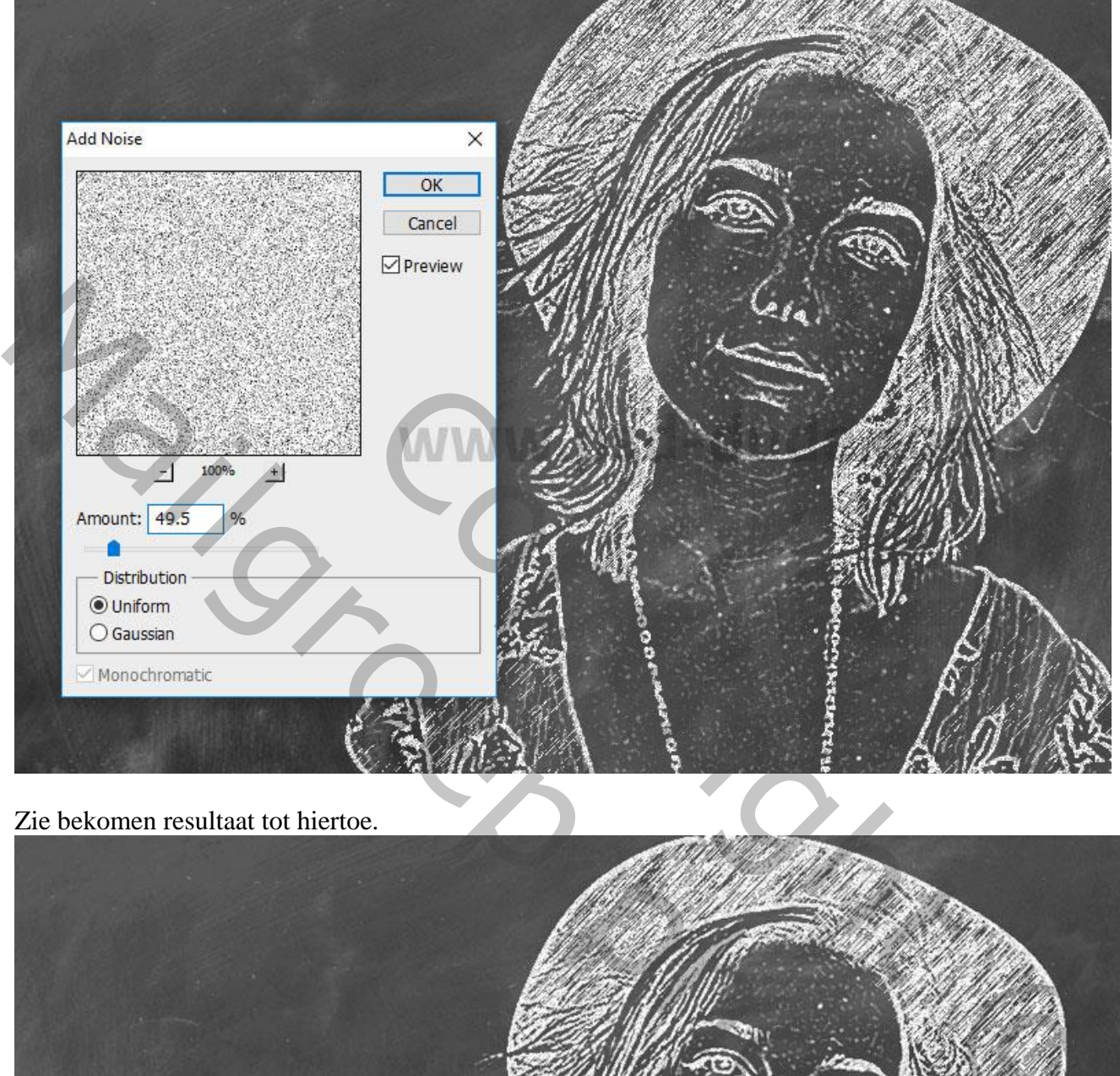

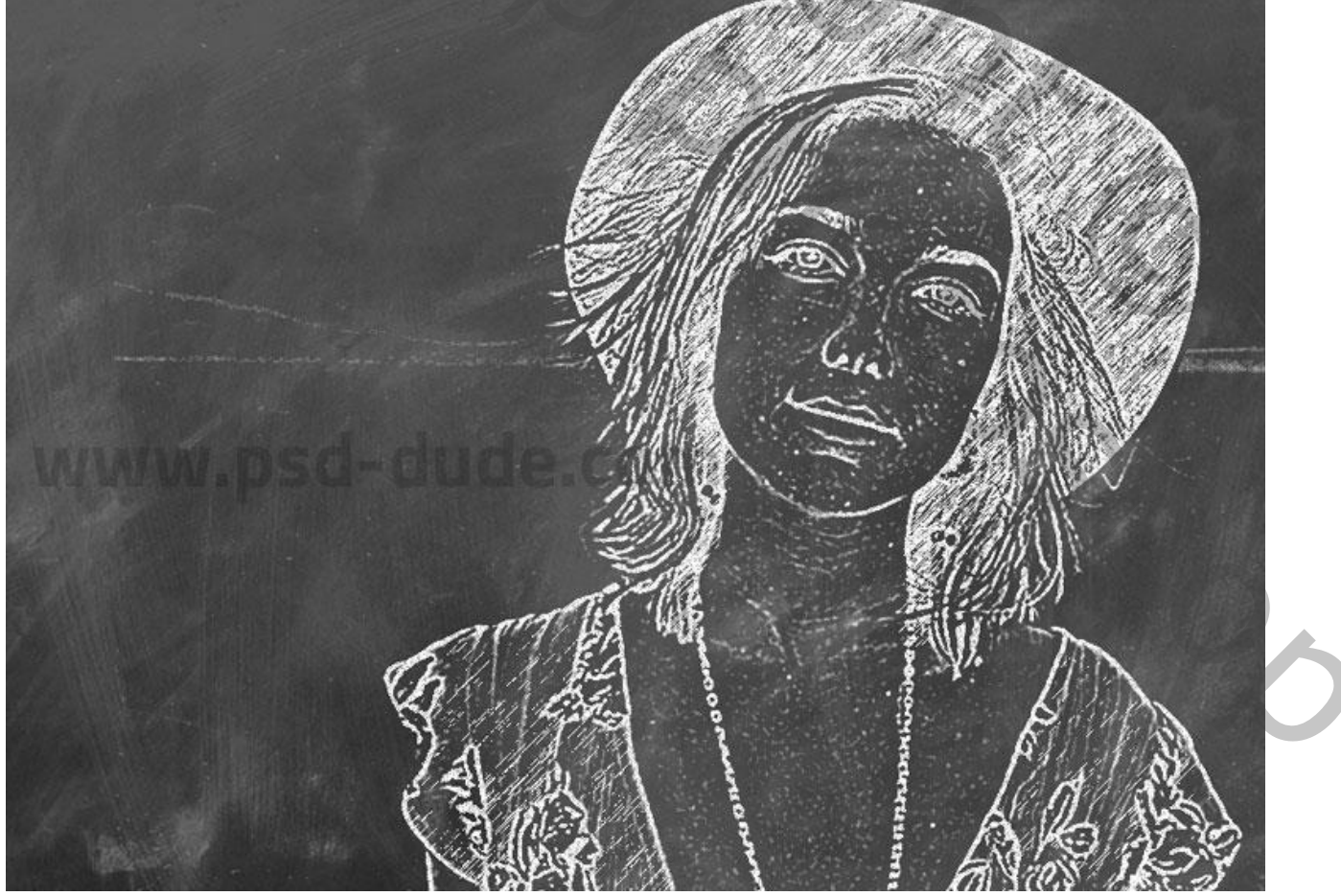

Krijteffect – blz. 6

8) Je kan nog een krijt tekst toevoegen als je dat wenst (lettertype bijgevoegd)

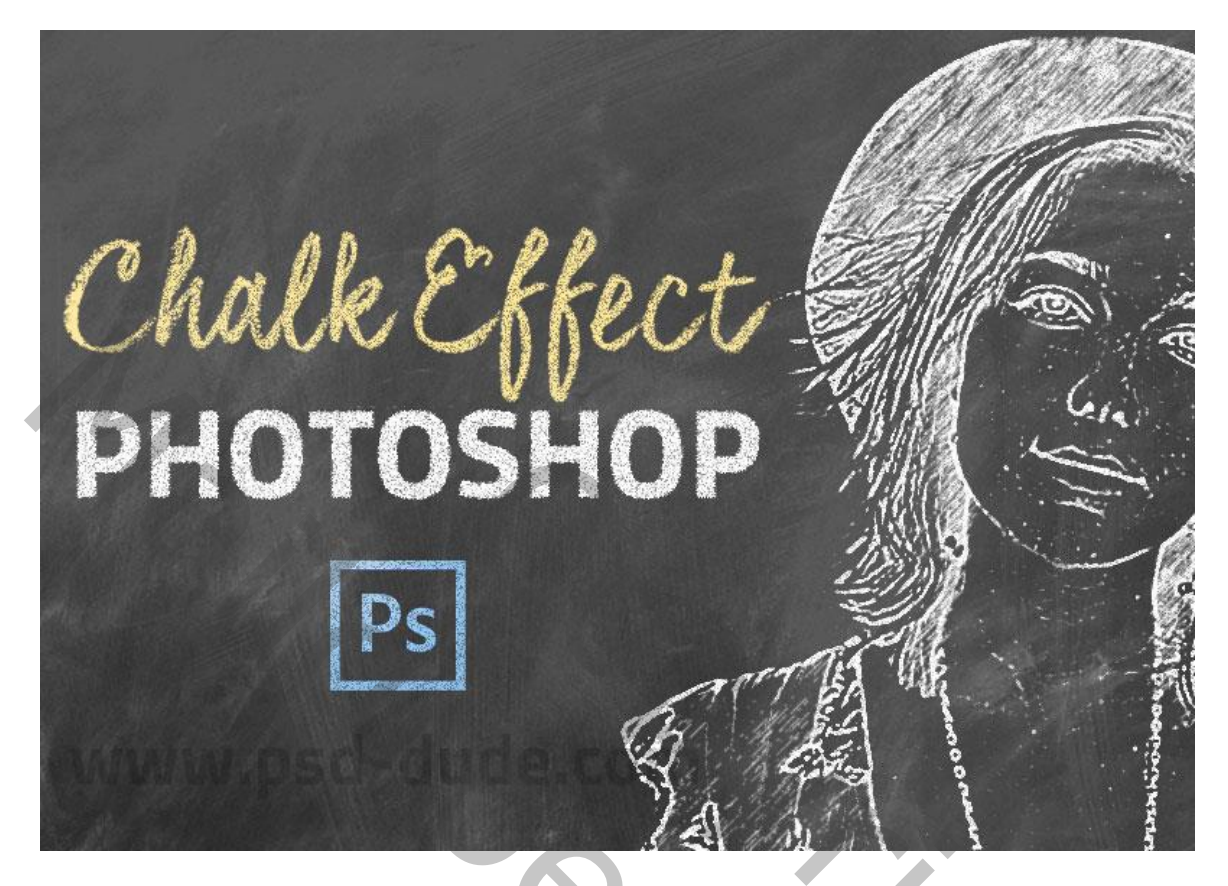

Gebruik je een ander lettertype, zet de tekstlaag om in Pixels; gebruik de Filter Ruis op het laagmasker van de tekst laag.

Wens je wat meer kleur; nieuwe laag; penseel; laagmodus = Lichter; laagdekking = 75%.

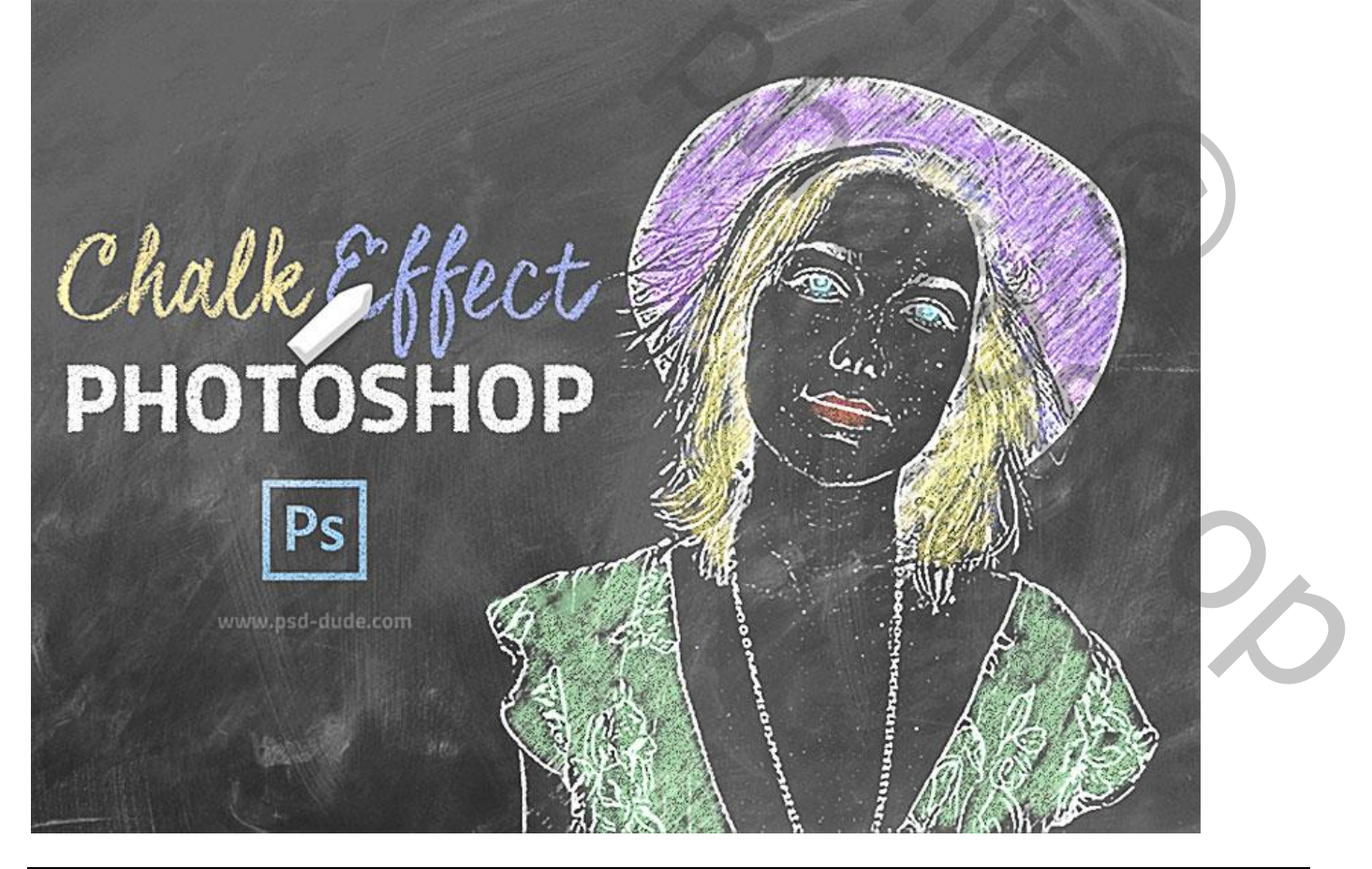